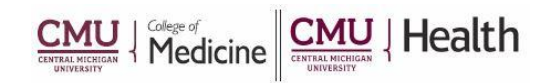

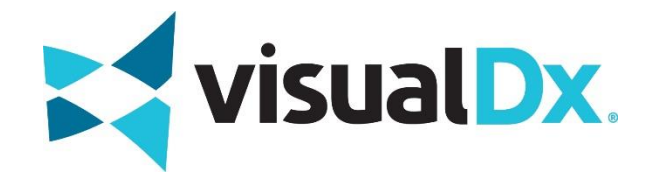

## VisualDx – "Personal Account"

## **Creating a Personal Account Allows:**

- Remote and mobile access to VisualDx
- Earn CME

## How to Create an Account:

1. Click on the link to VisualDx link from the library's webpage (https:/med.cmich.edu/ks)

Get the Mobile App

- 2. Enter your barcode, if prompted
- Click "Get the Mobile App" (Left Bottom Icon)
- 4. Click "Create a Personal VisualDx Account"
- 5. Enter required data your email address will be your username (please use employer e-mail i.e.
- @cmich.edu, @chs-mi.com or @ascension.org)
- 6. Click "Create Personal Account"
- 7. A Registration Successful page will open and you will receive a confirmation e-mail
- 8. Please click Sign In with your personal account
- 9. Your account set-up is now complete.

\*You will need to reauthenicate your personal account on the library IP address every 12 months

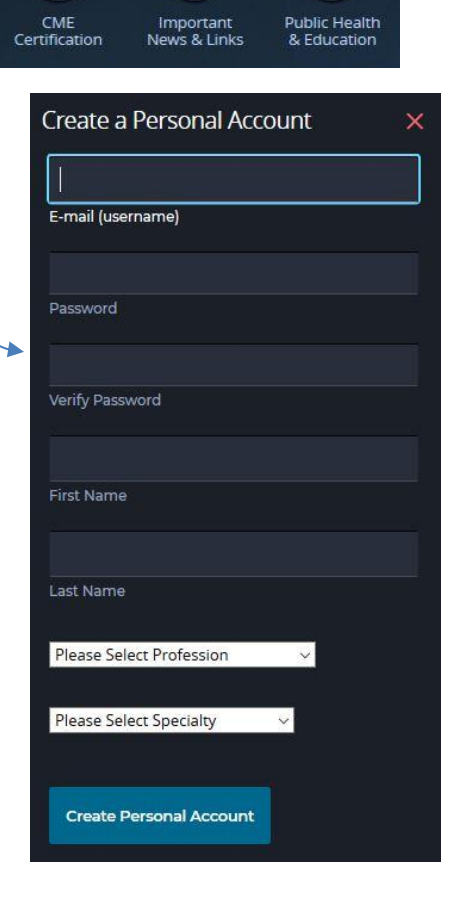

If you have additional questions, please call us at 989-746-7577 or e-mail us at <u>cmedlibrary@cmich.edu</u>.